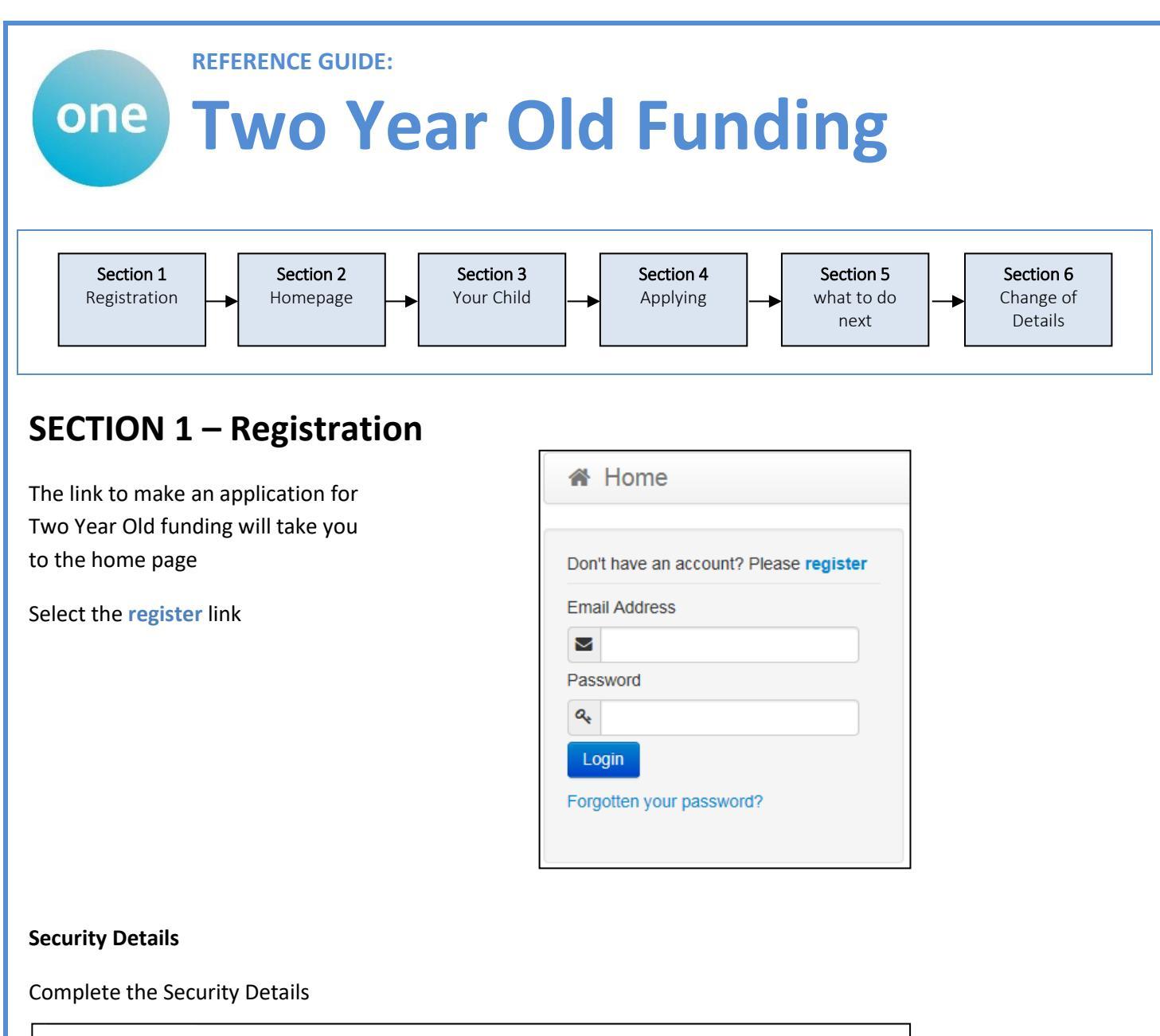

| Confirm Email *       aperson@gmail.com       Passwords must be a minimum of 8 characters, not longer than 15 characters and must contain a minimum of 2 number(s).         Password *         Remember that your password is case sensitive.         Secret Answer *                                                                                                    | Email Address *    | aperson@gmail.com   | Email Address                                                        |
|----------------------------------------------------------------------------------------------------|--------------------|---------------------|----------------------------------------------------------------------|
| Password *<br>Confirm Password *<br>Secret Question *<br>Secret Answer *<br>Secret Answer *<br>Confirm Password *<br>Secret Answer *<br>Confirm Password *<br>Confirm Password *<br>Secret Answer *<br>Confirm Password *<br>Confirm Password *<br>Confir | Confirm Email *    | aperson@gmail.com   | Passwords must be a minimum                                          |
| Confirm Password *       Iminimum of 2 number(s).         Secret Question *       Iminimum of 2 number(s).         Secret Answer *       Iminimum of 2 number(s).                                                                                                    | Password *         | Q.                  | of 8 characters, not longer than<br>15 characters and must contain a |
| Secret Question * Mothers Maiden Name Case sensitive.                                                                                                    | Confirm Password * | Q <sub>t</sub>      | minimum of 2 number(s).<br>Remember that your password is            |
| Secret Answer *                                                                                                    | Secret Question *  | Mothers Maiden Name | case sensitive.                                                      |
|                                                                                                    | Secret Answer *    | <b>₽</b>            | 1                                                                    |
|                                                                                                    |                    |                     |                                                                      |

#### About you

| Title *    | Please select          |
|------------|------------------------|
| Forename * | 4                      |
| Surname *  | <b>A</b>               |
| Gender *   | Please select a gender |

#### **Contact Details**

#### Enter your Postcode and press

| Find Address                                                   | hen you find your address press                                                                                                    |
|----------------------------------------------------------------|----------------------------------------------------------------------------------------------------|
| To find your home address p<br>address is not listed, press th | lease enter your postcode and then click Find Address. If you do not know your postcode, look it up here. If your<br>e 'Enter Address Manually' and type the correct address in the boxes provided                                                                                                    |
| Postcode *                                                     | MK41 6AS         Find Address       Enter Address Manually         25, Milton Road, Clapham, Bedford, MK41 6AS <ul> <li>44, Milton Road, Clapham, Bedford, MK41 6AS</li> <li>66, Milton Road, Clapham, Bedford, MK41 6AS</li> <li>85, Milton Road, Clapham, Bedford, MK41 6AS</li> <li>101, Milton Road, Clapham, Bedford, MK41 6AS</li> </ul> <ul> <li>Select</li> </ul> |
|                                                                |                                                                                                    |

If you cannot find your address you add your address manually -

Enter Address Manually

After telling us where you live provide us with at least one telephone number

| House Number                              | #        | 66                                                  |
|-------------------------------------------|----------|-----------------------------------------------------|
| House Name                                | *        |                                                     |
| Building Name                             | *        |                                                     |
| Street Name                               | *        | Milton Road                                         |
| District / Village                        | *        | Clapham                                             |
| Town                                      | *        | Bedford                                             |
| County                                    | *        |                                                     |
| Postcode *                                | *        | MK41 6AS                                            |
| Country                                   | Ø        | United Kingdom                                      |
|                                           | Find     | Address                                             |
| lease supply a telephone number where you | i can be | contacted during normal office hours, if necessary. |
| Home Phone                                | <u> </u> |                                                     |
| Mobile Number                             | ۵        | 07845487541                                         |
| Work Phone                                | ٩        |                                                     |
|                                           | Sub      | mit Registration                                    |
|                                           | * Requi  | ired field                                          |

Finally press

### Nearly done...

We've sent you an email containing a link. You'll need to click the link to confirm your email address as your new username.

#### You will then receive an email

Thank you for registering with the Citizen Portal.

To activate your account we need you to confirm your email address is valid. To do this, click on the link below this will take you to a page where you can enter your password and login.

Please note: if you are unable to click on this link, carefully copy and paste the text into your Internet browser.

Kind Regards, Portal Administrator

#### Click on the link or copy and paste it into your Internet Browser

| ank        | you for confirming your email address. Your registration is now complete. When you |
|------------|------------------------------------------------------------------------------------|
| n ir       | , use your email address as your username.                                         |
| he         | Home button                                                                        |
| on         | t have an account? Please register                                                 |
| ma         | il Address                                                                         |
| ~          | aperson@gmail.com                                                                  |
| as         | sword                                                                              |
| <b>2</b> . | •••••                                                                              |
| Lo         | gin                                                                                |
|            | otten your password?                                                               |
| org        |                                                                                    |

| Return to<br>Home                                                                                                    |                                                                                                    |                                                                                                    |                           | Change your<br>details |          |
|----------------------------------------------------------------------------------------------------|----------------------------------------------------------------------------------------------------|----------------------------------------------------------------------------------------------------|---------------------------|------------------------|----------|
| Home                                                                                                    |                                                                                                    |                                                                                                    |                           | ک My Account ن         | Sign Out |
|                                                                                                    |                                                                                                    |                                                                                                    |                           | L                      | Log out  |
| Welcom                                                                                                    | e to the Citizens                                                                                                    | Portal                                                                                                    |                           |                        |          |
| If you have a                                                                                                    | two year old or a child o                                                                                                    | coming up for two you co                                                                                                    | ould be eligible for s    | support with nurser    | у        |
| funding. To s                                                                                                    | ee messages about you                                                                                                    | r applications select the                                                                                                    | Messages button.          | To tell us more abo    | out      |
| your family p                                                                                                    | ress the My family butto                                                                                                    | n.                                                                                                    |                           |                        |          |
| Make an                                                                                                    | Read your                                                                                                    |                                                                                                    |                           |                        |          |
| Application                                                                                                    | messages                                                                                                    |                                                                                                    | Tallus abo                | +                      |          |
|                                                                                                    |                                                                                                    |                                                                                                    | your family               | ,<br>,                 |          |
| 6                                                                                                    |                                                                                                    |                                                                                                    |                           |                        |          |
| Example of Early 1                                                                                                    | Manager                                                                                                    | Max Equation                                                                                                    |                           |                        |          |
| Funded Early<br>Education for                                                                                                    | Messages                                                                                                    | My Family                                                                                                    |                           |                        |          |
| Funded Early<br>Education for<br>Two Year Olds                                                                                        | Messages                                                                                                    | My Family                                                                                                    | lications                 |                        |          |
| Funded Early<br>Education for<br>Two Year Olds                                                                                        | Messages                                                                                                    | My Family<br>Child and App<br>Funded Early<br>Education fo<br>Two Year Old                                                                | lications                 |                        |          |
| Funded Early<br>Education for<br>Two Year Olds<br>CTION 3 –<br>Funded Early                                                           | Messages<br>Adding your (<br>Education for Two Ye                                                                                        | My Family<br>Child and App<br>$\widehat{\mathcal{L}}$<br>Funded Early<br>Education for<br>Two Year Old<br>ear Old Children                | lications                 |                        |          |
| Funded Early<br>Education for<br>Two Year Olds<br>CTION 3 –<br>Funded Early                                                           | Messages Adding your of Education for Two Ye elcome to the 2 Year Old Fu                                                                 | My Family<br>Child and App<br>i<br>Funded Early<br>Education fo<br>Two Year Old<br>ear Old Children<br>nding homepage. Manage a           | lications<br>y<br>r<br>ls | iis central location.  |          |
| Funded Early<br>Education for<br>Two Year Olds<br>CTION 3 –<br>Funded Early                                                           | Messages Adding your ( Education for Two Ye cloome to the 2 Year Old Fu                                                                  | My Family<br>Child and App<br>i<br>Funded Early<br>Education for<br>Two Year Old<br>ear Old Children<br>nding homepage. Manage a          | lications<br>yr<br>is     | is central location.   |          |
| Funded Early<br>Education for<br>Two Year Olds<br>CTION 3 —<br>Funded Early<br>Wa<br>Children whose age<br>No eligible children found | Messages Adding your ( Adding your ( Education for Two Ye elcome to the 2 Year Old Fu is covered by the funded ea for 2 Year Old Funding | My Family<br>Child and App<br>Child and App<br>Funded Early<br>Education fo<br>Two Year Old<br>ear Old Children<br>and homepage. Manage a | lications<br>yr<br>ds     | nts                    |          |

If you have used this website before you maybe be presented with details of your children, if they are eligible for TYOF you will be able to select and apply. However it is more likely that this is the first time you have used this site and we have no details about your children – so press

Add Child

| ra chilu                                                                  |                                                                                                    |                                                                                   |                                                |                                   |
|---------------------------------------------------------------------------|----------------------------------------------------------------------------------------------------|-----------------------------------------------------------------------------------|------------------------------------------------|-----------------------------------|
| Forename                                                                  | a Daisy                                                                                                    | Your child's                                                                      | s legal                                        |                                   |
| Surname                                                                   | Luser                                                                                                    |                                                                                   | I                                              |                                   |
| Gender                                                                    | La Female                                                                                                    | Gender                                                                            |                                                |                                   |
| Date of Birth                                                             | 10-March-2015                                                                                                    | Dat                                                                               | te of Birth                                    |                                   |
| Ethnicity                                                                 | & WBRI - White British                                                                                                    | *                                                                                 |                                                |                                   |
| First Language                                                            | Linglish                                                                                                    | *                                                                                 | Ethnicity, Fir                                 | st Language and                   |
| Relationship to Child                                                     | Eather                                                                                                    | •                                                                                 | first characte                                 | ers to find the                   |
|                                                                           | Your relationship to this child (i.e.                                                                                               | . you are the Father of t                                                         | code you ne                                    | ed                                |
| arental Responsibility                                                    | • Yes                                                                                                    |                                                                                   |                                                |                                   |
| ect Address                                                               | If you have legal responsibility for                                                                                                | r this child, select Yes                                                          |                                                | Select of your child has the same |
|                                                                           | a 66 Millon Road                                                                                                    | Clapham Bedford MK4                                                               | 1 6AS                                          | address                           |
| ancel                                                                     | Click 1                                                                                                    | Clapham Bedford MK4                                                               | I1 6AS                                         | address                           |
| continue                                                                  | Click t                                                                                                    | Clapham Bedford MK4                                                               | I1 6AS                                         | address                           |
| continue<br>t your child from<br>Funded Early<br>We                       | Click to<br>the list<br>Education for Two Ye                                                                                        | Clapham Bedford MK4<br>to add new address<br>ear Old Childre<br>nding homepage. N | en<br>Manage all of you                        | address<br>Continue               |
| Continue<br>t your child fron<br>Funded Early<br>We<br>Children whose age | Click to<br>Click to<br>Click to<br>the list<br>Education for Two Ye<br>elcome to the 2 Year Old Fur<br>is covered by the funded ea | ear Old Childre                                                                   | en<br>Manage all of you<br>wo year old childro | address<br>Continue               |

You have two different ways to apply for Two Year Old Funding, Either Benefits Based (Economic), or Non-Benefits Based (Non-Economic), both these options are explained below.

| Funded Early Education for Two Year Old Children                                                                                                    |
|----------------------------------------------------------------------------------------------------|
|                                                                                                    |
|                                                                                                    |
|                                                                                                    |
| Non-economic Claim                                                                                                    |
| Here you can apply for Two Year Old Funding through non-<br>economic grounds. Applicants for looked after or SEN children<br>should choose this route.<br>Start Non-economic Application |
|                                                                                                    |

| Economic Claim                                                                                                    |                                                                                                    |
|----------------------------------------------------------------------------------------------------|----------------------------------------------------------------------------------------------------|
| You may make a claim for Two Year (<br>(e.g. Disability, Child in Care, Adoptio                                                                                                    | Old Funding (TYOF) due to <b>Economic</b> (e.g. Benefits) or <b>Non Economic</b> Grounds<br>n). Follow these steps to apply under Economic grounds                                                                                                    |
| Selecting Claim on economic grounds will show                                                                                                    | you the Carer details to populate the DOB, you can choose to populate either                                                                                                    |
| the National Insurance number or the                                                                                                    | e National Asylum Seekers number. And select                                                                                                    |
| Personal Details         Pease provide the following information. This is required by DWP to of Date Of Birth * <ul> <li>12/12/1998</li> <li>Pease enter either:</li> <li>National Insurance No. (e.g. AB123456C)</li> <li>Or</li> <li>National Asylum Seekers No. (e.g. 13 / 07 / 56789)</li> <li> <ul> <li>I</li> <li>I</li> <li>I</li> </ul> </li> </ul> | Event Consert       Letter         If your details are not correct, please navigate to the Contact Details section using the My Account link in the navigation bar         Address         Image 66, Miltion Road, Clapham, Bedford, MK41 6AS         Home Phone         O1234 838080         Mobile Number         Image Cender         Male |
| Gender Female<br>Date of Birth 13-Mar-2012                                                                                                    |                                                                                                    |
| Review the Summary                                                                                                    | Continue                                                                                                    |
| Application                                                                                                    | ✓ Funded Early Education for Two Year Old Children          Step 1       ✓ Step 2       Step 3       Step 4         Personal Information       ✓ Step 2       Step 3       Step 4         Results <ul> <li>Print this page</li> </ul>                                                                                                    |
| Summary                                                                                                    |                                                                                                    |
| Applicant Details                                                                                                    |                                                                                                    |
| Gender                                                                                                    | Male                                                                                                    |
| Date Of Birth                                                                                                    | 12-Dec-1998                                                                                                    |
| Address                                                                                                    | 66, Milton Road, Clapham, Bedford, MK41 6AS                                                                                                    |
| Home Phone                                                                                                    | 01234 838080                                                                                                    |
| National Insurance No                                                                                                    | AB123456C                                                                                                    |
|                                                                                                    |                                                                                                    |

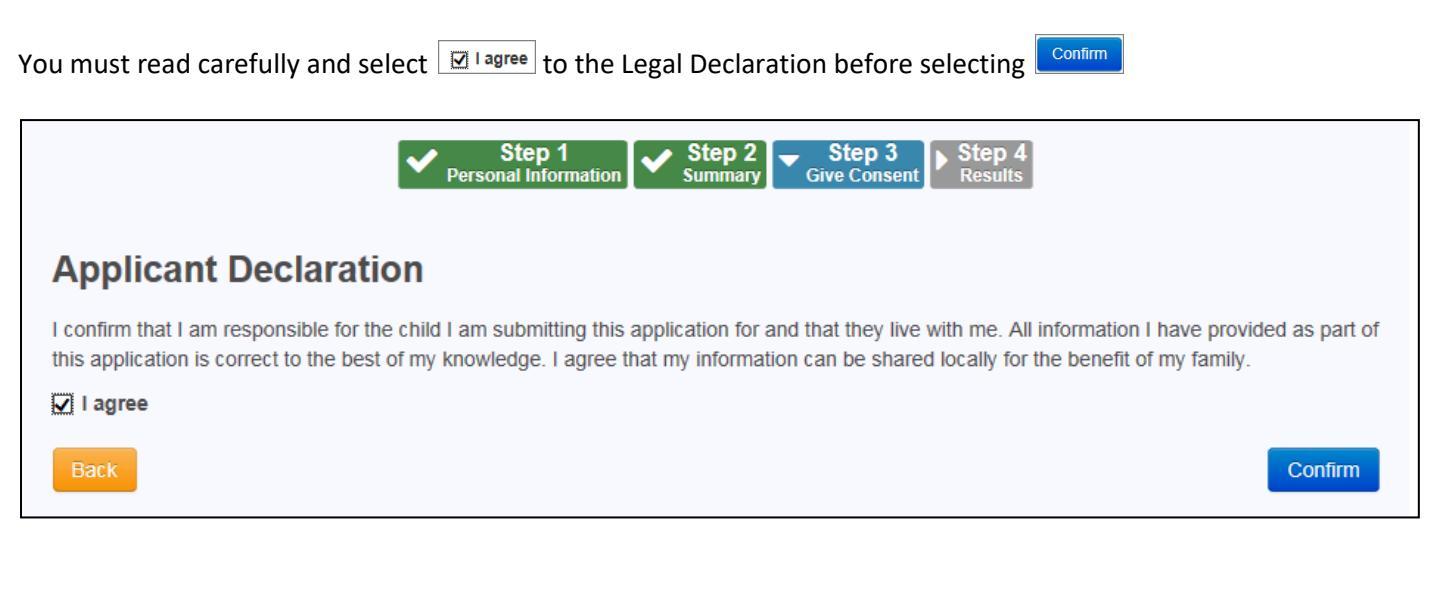

You will get an email message and if your application is successful confirmation of your application, Once the result is returned you can choose your delivery method.

| <image/> <section-header><section-header><section-header><section-header><section-header><text><text><text></text></text></text></section-header></section-header></section-header></section-header></section-header>                                                                                                    | Funded Early Education for Two Year Old Children                                                                                                    |
|----------------------------------------------------------------------------------------------------|----------------------------------------------------------------------------------------------------|
| <b>Eligibility Result - funded early education for two year old children</b> In check for eligibility for funded early education has confirmed that Daisy User is eligible. In will need to provide evidence to confirm the information you have given to your provider at the time that you apply for a funded early education placement. The details of evidence that you need to show your provider as proof of eligibility have been sent to your and address and your Citizen Portal Messages inbox. <b>Application reference number for your information</b> Tyr-1503-Y8D5HOF7 Inding for early education for Daisy User is available immediately. Funding will commence from the date, on or after 10/03/2015, when an early education placement is taken up with an approved provider. The application reference above will help us with enquiries - please store it somewhere safe. If you have any further enquiries about your application or would like to take any further action please contact us at: PO Box 244 Shepherds Bush London E1 | Step 1<br>Personal Information Step 2<br>Summary Give Consent Results                                                                                                    |
| The check for eligibility for funded early education has confirmed that Daisy User is eligible.<br>You will need to provide evidence to confirm the information you have given to your provider at the time that you apply for a funded early education placement. The details of evidence that you need to show your provider as proof of eligibility have been sent to your email address and your Citizen Portal Messages inbox.<br>Application reference number for your information:<br>TYF-1503-Y8D5HOF7<br>Funding for early education for Daisy User is available immediately. Funding will commence from the date, on or after 10/03/2015, when an early education placement is taken up with an approved provider.<br>The application reference above will help us with enquiries - please store it somewhere safe. If you have any further enquiries about your application or would like to take any further action please contact us at: PO Box 244 Shepherds Bush London E1                                                                | Eligibility Result - funded early education for two year old children                                                                                                    |
| You will need to provide evidence to confirm the information you have given to your provider at the time that you apply for a funded<br>early education placement. The details of evidence that you need to show your provider as proof of eligibility have been sent to your<br>email address and your Citizen Portal Messages inbox.<br>Application reference number for your information:<br>TYF-1503-Y8D5HOF7<br>Funding for early education for Daisy User is available immediately. Funding will commence from the date, on or after 10/03/2015, when an early<br>education placement is taken up with an approved provider.<br>The application reference above will help us with enquiries - please store it somewhere safe. If you have any further enquiries about your<br>application or would like to take any further action please contact us at: PO Box 244 Shepherds Bush London E1                                                                                                    | The check for eligibility for funded early education has confirmed that Daisy User is eligible.                                                                                                    |
| Application reference number for your information:         TYF-1503-Y8D5HOF7         Funding for early education for Daisy User is available immediately. Funding will commence from the date, on or after 10/03/2015, when an early education placement is taken up with an approved provider.         The application reference above will help us with enquiries - please store it somewhere safe. If you have any further enquiries about your application or would like to take any further action please contact us at: PO Box 244 Shepherds Bush London E1                                                                                                    | You will need to provide evidence to confirm the information you have given to your provider at the time that you apply for a funded early education placement. The details of evidence that you need to show your provider as proof of eligibility have been sent to your email address and your Citizen Portal Messages inbox. |
| TYF-1503-Y8D5HOF7<br>Funding for early education for Daisy User is available immediately. Funding will commence from the date, on or after 10/03/2015, when an early<br>education placement is taken up with an approved provider.<br>The application reference above will help us with enquiries - please store it somewhere safe. If you have any further enquiries about your<br>application or would like to take any further action please contact us at: PO Box 244 Shepherds Bush London E1                                                                                                    | Application reference number for your information:                                                                                                    |
| Funding for early education for Daisy User is available immediately. Funding will commence from the date, on or after 10/03/2015, when an early education placement is taken up with an approved provider.<br>The application reference above will help us with enquiries - please store it somewhere safe. If you have any further enquiries about your application or would like to take any further action please contact us at: PO Box 244 Shepherds Bush London E1                                                                                                    | TYF-1503-Y8D5HOF7                                                                                                    |
| The application reference above will help us with enquiries - please store it somewhere safe. If you have any further enquiries about your application or would like to take any further action please contact us at: PO Box 244 Shepherds Bush London E1                                                                                                    | Funding for early education for Daisy User is available immediately. Funding will commence from the date, on or after 10/03/2015, when an early education placement is taken up with an approved provider.                                                                                                    |
|                                                                                                    | The application reference above will help us with enquiries - please store it somewhere safe. If you have any further enquiries about your application or would like to take any further action please contact us at: PO Box 244 Shepherds Bush London E1                                                                        |
| Finish                                                                                                    | Finish                                                                                                    |
|                                                                                                    | elect Finish to return to the Home Page                                                                                                    |

| Non – Economic Claim<br>Selecting Claim on non-economic grounds will show you the options available for the claim.                                                                                                    |
|----------------------------------------------------------------------------------------------------|
| Non cooperation                                                                                                    |
| Non-economic Unterta Selection                                                                                                    |
| Select all of the criteria which applies to your application and please provide the details required for that criteria.                                                                                                    |
| Looked After Child A                                                                                                    |
| a local authorities of their social services function.                                                                                                    |
| Adoption, Residence Order or Special Guardianship Children who have left care but are not able to return home (through adoption orders, residence orders or special guardianship).                                                                                                    |
| Please provide details to support your claim relating to the above Please attach any additional evidence relating to the above criteria:                                                                                                    |
|                                                                                                    |
| evidence                                                                                                    |
| Tell us why                                                                                                    |
| Child has a Special Educational Need (SEN) Has a current statement of Special Educational Needs or an Education, Health and Care plan. Child has a disability Is in receipt of Disability Living Allowance (DLA). I confirm that I am responsible for the child I am submitting this application for and that they live with me. All information I have provided as part of this application is correct to the best of my knowledge. I agree that my information can be shared locally for the benefit of my family. Finally tick I agree Cancel |
| Application Submitted                                                                                                    |
| Your application for Duke User has been submitted. You will be notified of the result of your claim by email and will receive a message through the portal.                                                                                                    |
| Application reference number for your information:                                                                                                    |
| TYF-1503-NEVXXAF6                                                                                                    |
| The application reference above will help us with enquiries - please store it somewhere safe. If you have any further enquiries about your application or would like to take any further action please contact us at: PO Box 244 Shepherds Bush London E1                                                                                                    |
|                                                                                                    |

You will receive an email message to log back in and see the results of your application once it has been considered.

| Eligible                                                                                          | SECTION 5 – What happens next                                                                                        |
|---------------------------------------------------------------------------------------------------|----------------------------------------------------------------------------------------------------|
| Laisy User                                                                                        | Once you are successful print off your voucher take it to your preferred<br>Nursery who can offer your child a place |
| Application Reference Number<br>TYF-1503-Y8D5HOF7<br>Date Of Birth: 13-Mar-2012<br>Current Age: 2 |                                                                                                    |
| You can perform the following actions • <u>View most recent application</u>                       | Print Voucher                                                                                                    |

| Dear Mr Bill User                                                                                                    |         |
|----------------------------------------------------------------------------------------------------|---------|
| This is confirmation that your child, Daisy, qualifies for funding for early education. You can claim up to 15 hours per week of free nursery education with an approved provider. The provider will claim the funding directly from this Authority after the child's attendance.   |         |
| Please note that the earliest date from which your child can take up a funded place is $10/03/2015$ .                                                                                                    |         |
| When arranging a funded place with an approved nursery provider, you will need to quote this reference number TYF-1503-Y8D5HOF7. It would be helpful if you could show the provider your child's birth certificate and proof of residence at the address you provided at this time. |         |
| Please retain this message for future reference and quote reference number TYF-1503-Y8D5HOF7 in all correspondence.                                                                                                    |         |
| If you have any questions regarding your application, please contact us on 01011 123456 or email <u>contact@thisauthority.com</u>                                                                                                    |         |
| Regards                                                                                                    |         |
| TYOF Team, This LA                                                                                                    |         |
| Visit our website                                                                                                    |         |
| Print                                                                                                    |         |
|                                                                                                    |         |
| SECTION 6 – Changing your details / Viewing Messa                                                                                                    | ages    |
| Change Details                                                                                                    |         |
| A Home                                                                                                    | 👗 My Ac |

count 😃 Sign Out

| Mv Account              | Personal Details |        |              |
|-------------------------|------------------|--------|--------------|
|                         | Title            | & Mr   | ~            |
| Contact Details         | Forename         | a Bill |              |
| Change Email Address    | Surname          | 💄 User |              |
| Change Password         | Gender           | A Male | $\checkmark$ |
| Change Secret Question  |                  | Save   |              |
| Change of Circumstances |                  |        |              |

You can change your details, and find out how to tell us about other changes in your circumstances

# **View Messages**

To View your messages – from the home page

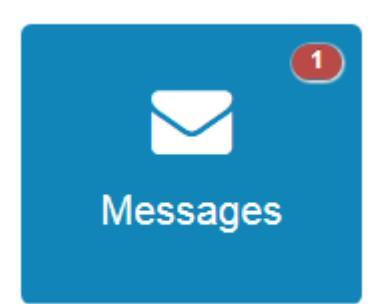

| Subject 🗢                                                                                     | Received +        |
|-----------------------------------------------------------------------------------------------|-------------------|
| ☑ Application for funded early education for a 2 year old child - reference TYF-1503-Y8D5HOF7 | 10-Mar-2015 17:08 |

# Click the subject to open the message

| G Back                                                                                                    | elete |
|----------------------------------------------------------------------------------------------------|-------|
| Application for funded early education for a 2 year old child - reference TYF-1503-Y8D5HOF7 10/03/2015 17:                                                                                            | :08   |
| Dear Mr Bill User<br>This is confirmation that your child, Daisy, qualifies for funding for early education. You can claim up to 15 hours per week of free nursery education with an approved provide | ŧ۲.   |

### End of document

•